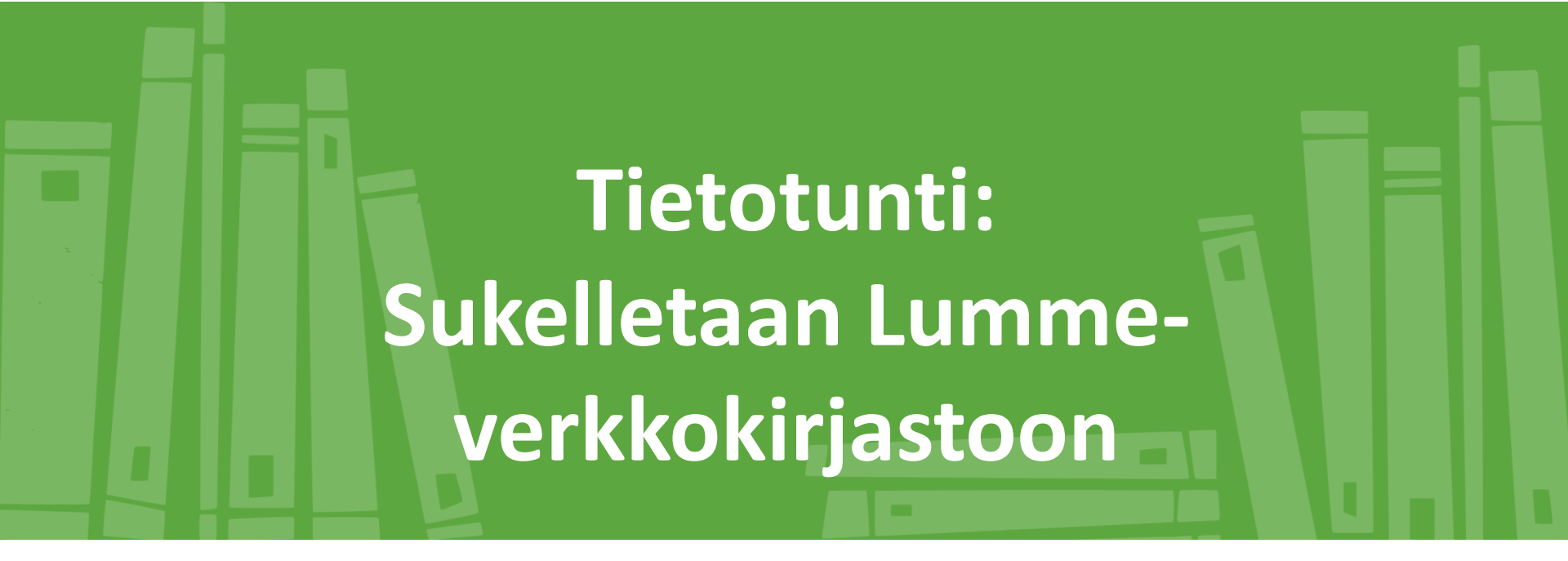

# Lumme.finna.fi

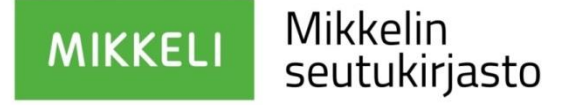

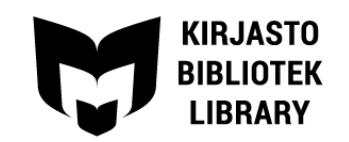

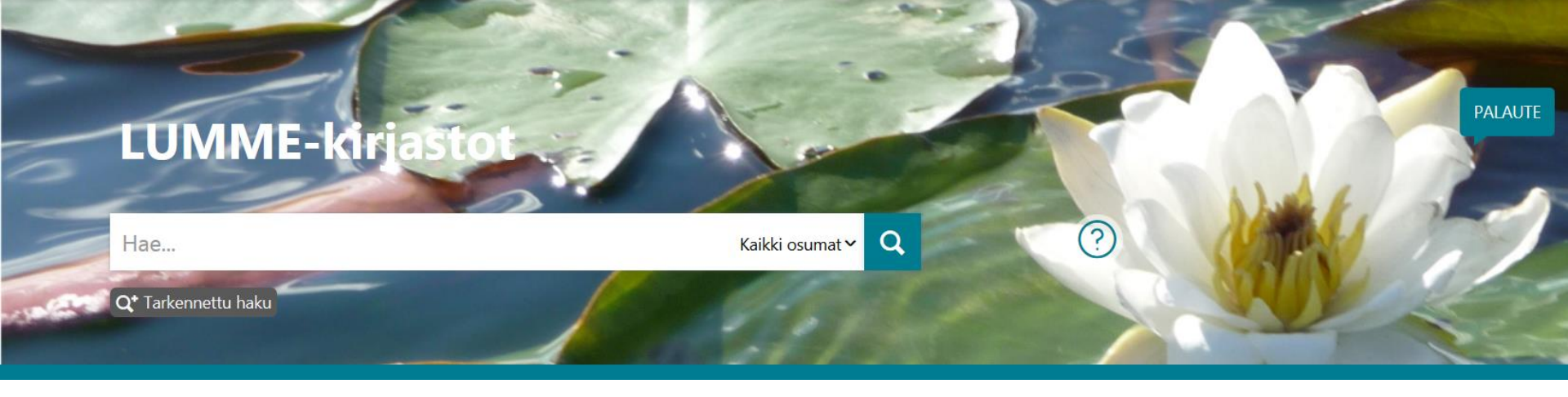

- Mikä Finna?
- Lumme-Finnan etusivu
- Hakutoiminnot
- Omat tiedot ja lainaustoiminnot

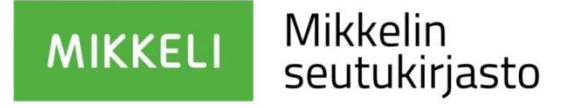

## Lumme-Finna ja Finna.fi

- Suomen kansalliskirjasto ylläpitää hakupalvelua, joka kokoaa kirjastojen, arkistojen ja museoiden aineistoja yhteen paikkaan → Finna.fi
- Samalla ohjelmalla on tehty myös paikallisia hakupalveluja, kuten Lumme.finna.fi
- Paikallisia Finnoja on tällä hetkellä noin sata

# Lumme-kirjastot

- Etelä-Savon kirjastojen yhteinen nimi: Mikkelin kirjastot, Mäntyharju, Savonlinnan kirjastot, Pieksämäen kirjastot, Juva, Joroinen, Rantasalmi, Enonkoski ja Varkauden kirjastot.
- Yhteinen tietokanta: yhteiset varausjonot ja kuljetukset.
- Yhteiset e-aineistot, chat-palvelu, palveluperiaatteet.

# Mitä hyötyä on verkkokirjastosta?

- Voit itse rauhassa tutkia kirjaston aineistotietoja vaikka kotonasi.
- Voit tehdä sen tietokoneella tai älylaitteella (älypuhelin, tabletti).
- Voit seurata omaa lainatilannettasi, uusia lainoja ja varauksia, maksaa myöhästymismaksuja.
- Voit tehdä suosikkilistoja esim. kirjoista, jotka haluaisit joskus lukea.
- Voit nähdä oman lainahistoriasi.

# Etusivun esittely

- Päävalikko
- E-aineistot
- Oma tili (lainaustiedot, tallennetut haut ja suosikit)
- Perushaku
- Aukioloajat
- Poiminnat
- Sisältöä Kirjasammosta

# Hakutoiminnot – lumme.finna.fi

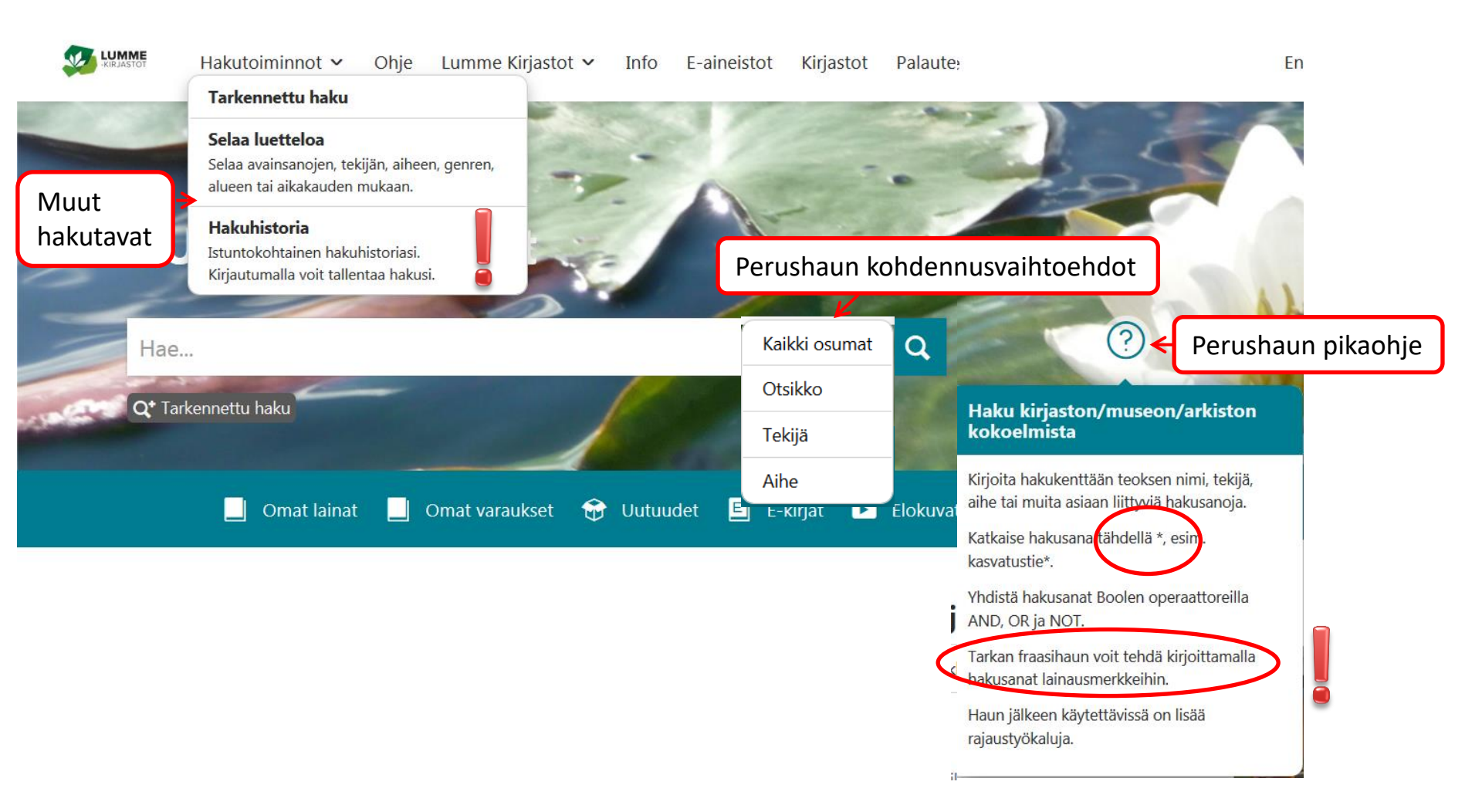

# Hakutulosten rajaaminen jälkeenpäin rajaustyökaluilla (lista vasemmalla)

- Käyttökelpoisia ainakin:
  - Organisaatio kirjasto
  - Aineistotyyppi
  - Tekijä
  - Osasto
  - Päägenre ja genre
    - Huom. Esim. lasten aineistot → lastenkirjallisuus, kuvakirjat....
    - Huom. Musiikki päägenrenä

## Testaa perushakua

- Michelle Obaman kirja Minun tarinani
- Mustosen kirjoittama jokin ruoka-alkuinen kirja
- Kummisetä-elokuvat Mikkelin pääkirjastosta

# Viite-näyttö ja saatavuustiedot

- Hakutuloslistalta klikkaa nimekettä & näytä kaikki tiedot
- Viitteen tallennusmahdollisuudet:

🖈 Lisää suosikkeihin 🛛 Lähetä sähköpostilla 🖆 Vie viite 🦻 Viitetiedot 📑 Tulosta 🔣 QR-koodi

- Saatavuusvälilehdeltä voi tarkistaa tilanteen ja tehdä varauksen
- Varauspainikkeet tulevat näkyviin kirjautuneena
- Varaa teos -painikkeella varaukset kohdistuvat kaikkiin niteisiin

#### Tarkennettu haku

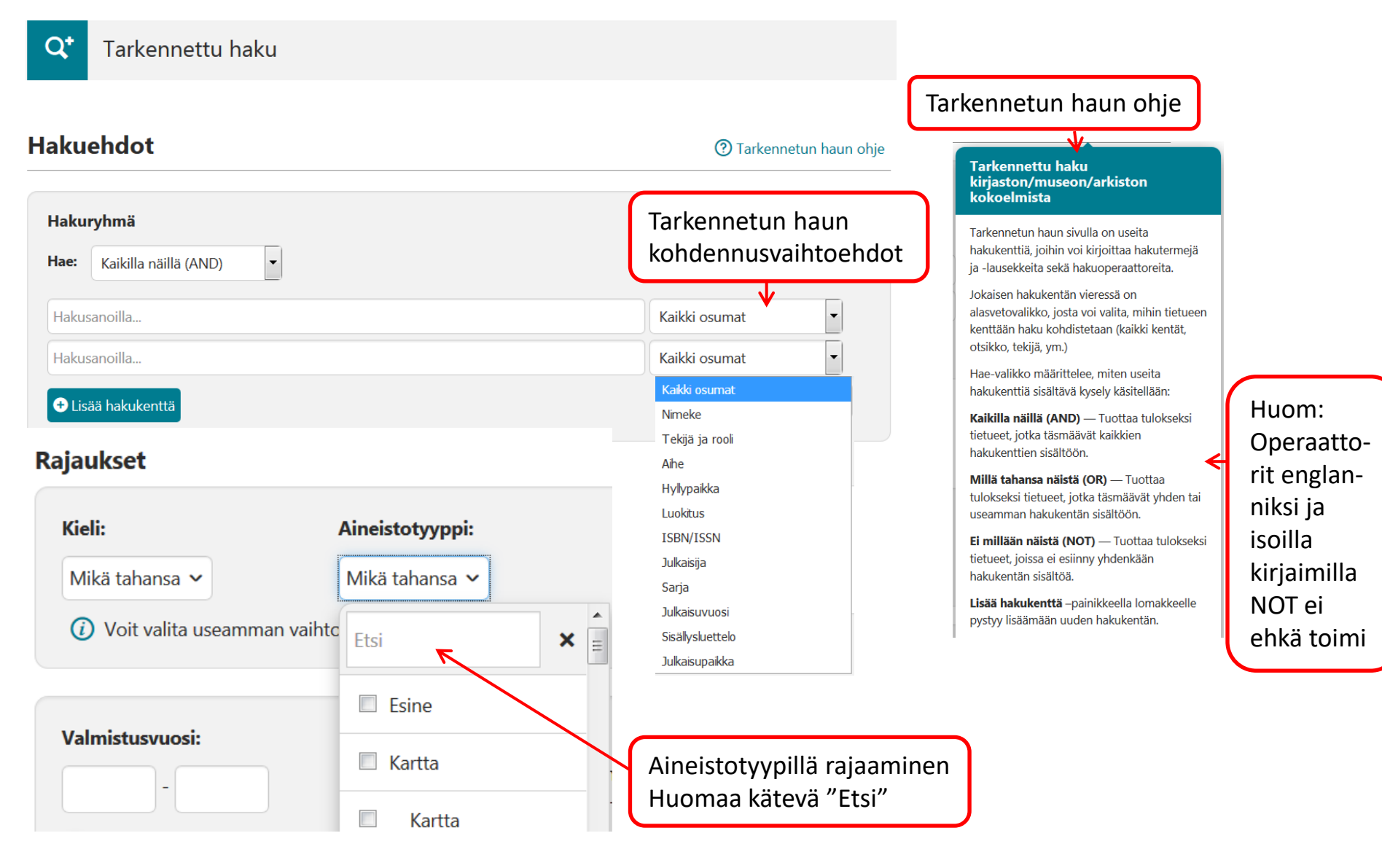

#### Testaa tarkennettua hakua

- Löytyykö Olavi Virran musiikkia nuotteina Mikkelin pääkirjastosta?
- Millaisia kirjoja löytyy tietystä aiheesta, esim. hiihto? Montako löytyy Lumme-kirjastoista, entä Mikkelin pääkirjastosta?

## Lainaustoiminnot

- Kirjautuminen sisään kirjastokortin numerolla ja pin-koodilla
- Lainat & uusiminen, varaukset, maksut, omat tiedot

# Lainaustoiminnot – kirjastokortit

- Omaan tiliin voi liittää rinnakkaiskortteja, esim. perheenjäsenten.
- Rinnakkaiskorttien tietoja pääsee muokkaamaan, uusimaan lainoja ja tekemään varauksia.
- Tärkeää, että muistaa itse poistaa 15 vuotta täyttäneen lapsen tiedot rinnakkaiskorteista.

# Tallennetut haut ja suosikit

 Hyviä hakulauseita voi laittaa talteen ja halutessaan saada ilmoituksen sähköpostiin uusista tuloksista

| Uutuusvahtien tulokset lähetetään sähköpostiosoitteeseen: eija.nevalainen@mikkeli.fi (muokkaa) |                                                          |           |          |              |        |
|------------------------------------------------------------------------------------------------|----------------------------------------------------------|-----------|----------|--------------|--------|
| Tallennetut haut                                                                               |                                                          |           |          |              |        |
| Aika                                                                                           | Haku                                                     | Rajaukset | Tulokset | Uutuusvahti  | Poista |
| 23.1.2019 13:13                                                                                | (Aihe:(puutarhat OR puutarhan hoito) AND Aihe:rakenteet) |           | 34       | Viikottain 💌 | 8      |

- Suosikit. Merkitään esim. hakutuloslistalla "nastan" kuvasta.
- Suosikkeja voi järjestää kansioihin

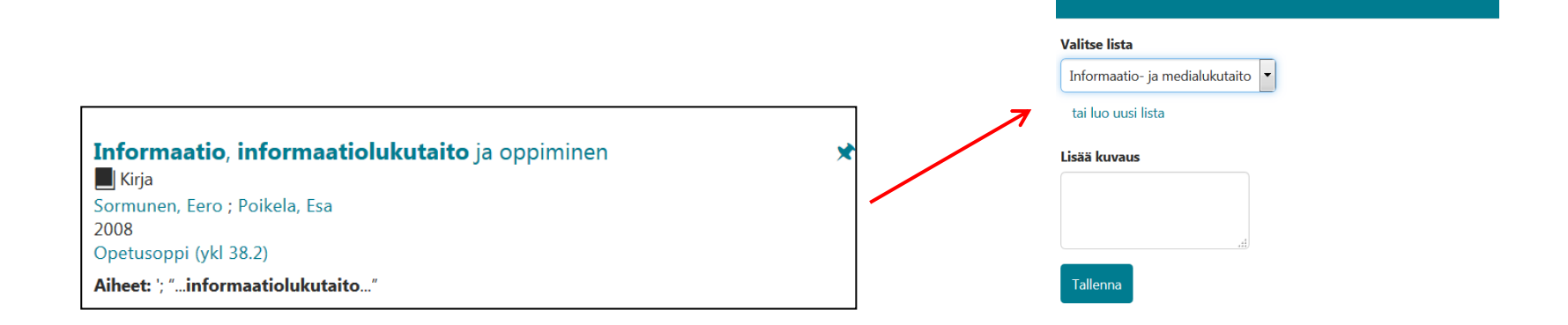

Lisää Informaatio, informaatiolukutaito ja oppiminen

suosikkeihin

# Finna.fi

- Kirjastojen, museoiden ja arkistojen kokoelmatietoja
- Myös kuvia
- Kirja-aineistot lainattavissa Mikkeliin kaukopalvelun kautta, jos eivät ole Lumme-kirjastojen kokoelmissa (alla linkki)
- Kokeile esim. tarkennettua hakua:
  - Aihe: "mikkeli"
  - Aihe: "emola"
  - Jälkirajaus kuviin

https://kirjasto.mikkeli.fi/palvelumme/kaukopalvelu-2/kaukopalvelu/